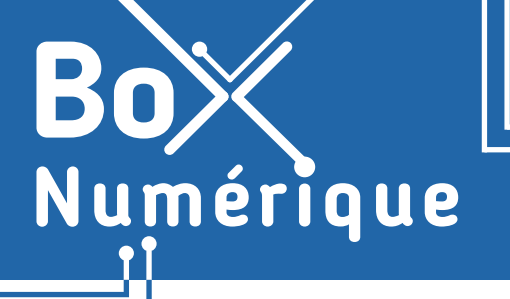

 9. SÉCURITÉ
6. Réglages de confidentialité sur smartphone

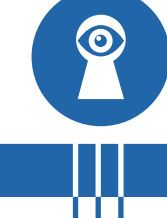

Pour fonctionner, certaines applications ont besoin d'accéder à des données ou des fonctionnalités comme la localisation. Mais chaque autorisation doit être mesurée pour n'autoriser que le nécessaire et protéger votre vie privée.

## 1. Les autorisations des applications Android

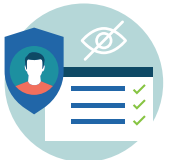

**Les réglages de confidentialité** permettent de contrôler l'accès global aux données du smartphone comme la localisation, le micro ou l'appareil photo. Via les **paramètres** (voir fiche 9.3.), vous pouvez activer ou désactiver l'accès à ces fonctionnalités pour toutes les applications (comme la localisation par exemple : voir fiche 9.7.).

Les autorisations des applications sont des demandes que les applications font aux utilisateur-rice-s pour accéder à certaines fonctionnalités (appareil photo, micro...) ou certaines données (les photos, les messages privés...). Pour bien fonctionner, certaines applications ont besoin d'autorisation. Par exemple, une application GPS a besoin d'accéder à la localisation du téléphone. Les demandes d'autorisation des applications apparaissent la première fois qu'une application a besoin d'accéder à un composant matériel ou à des données du smartphone.

## 2. Modifier les autorisations des applications Android

Le gestionnaire d'autorisations regroupe les applications par autorisation. Il vous permet de contrôler les autorisations accordées à chaque application individuellement.

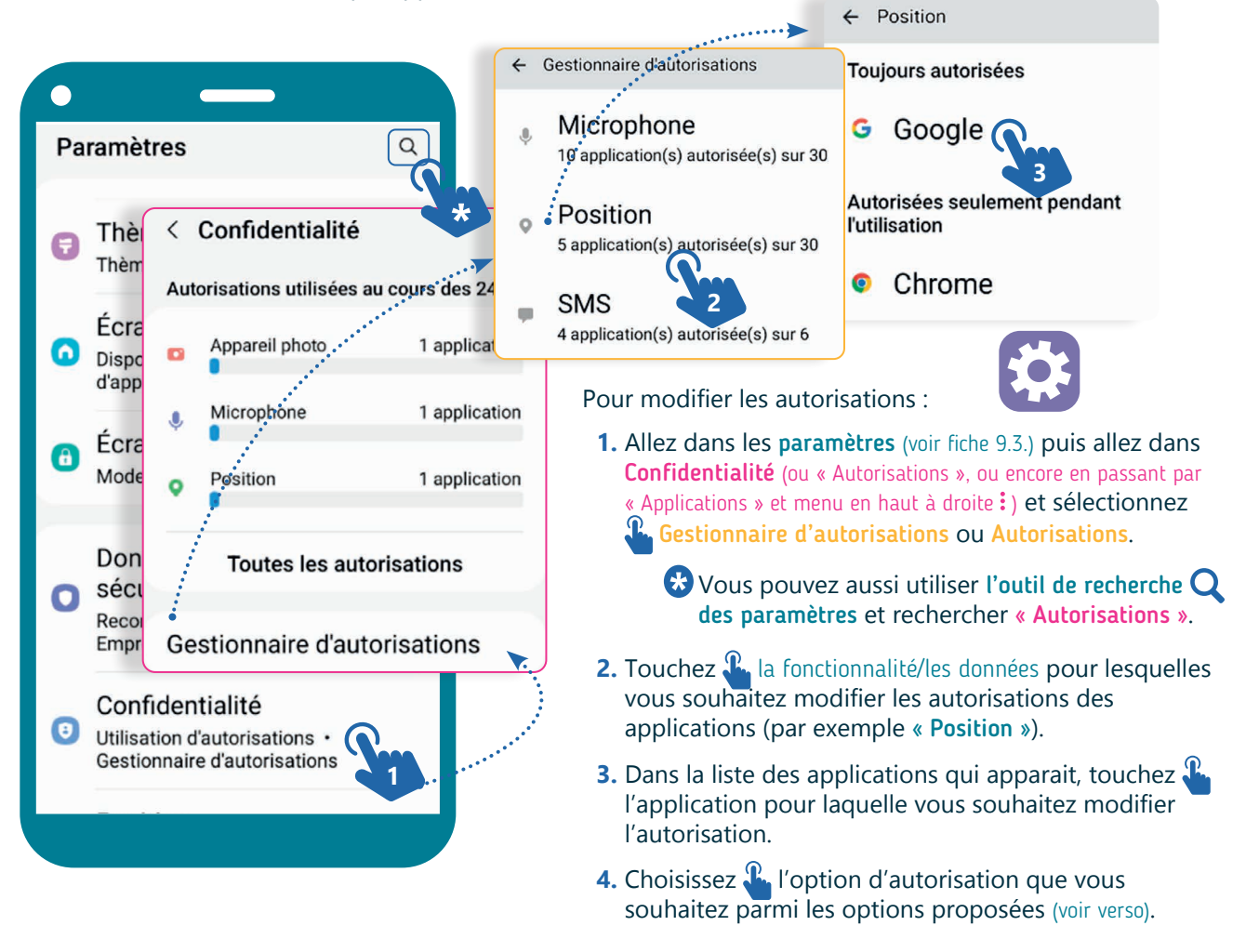

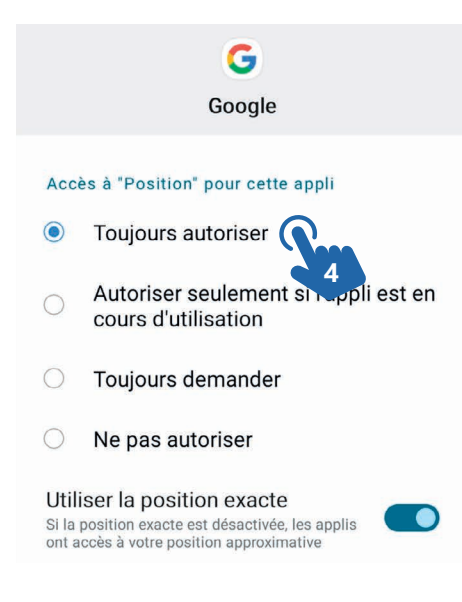

Attention à n'autoriser que ce qui est nécessaire au fonctionnement d'une application. Il est légitime qu'une application de GPS accède à votre position, beaucoup moins pour une application calculatrice.

- **Toujours autoriser** : même si vous n'utilisez pas l'application, elle peut continuer à collecter des informations sur votre position.
- Autoriser seulement pendant l'utilisation : accès à votre position uniquement pendant l'utilisation de l'application. Dès que vous quittez l'application, l'accès à votre position sera coupé.
- Toujours demander : une autorisation d'accéder à la localisation sera demandée à chaque lancement de l'application.
- Ne pas autoriser : l'application ne peut pas accéder à votre position.

## 3. En quoi consistent les autorisations des sites Web ?

Certains sites Web peuvent également demander l'accès à certaines informations ou fonctionnalités du smartphone comme la caméra, les contacts... Vous pouvez accepter ou refuser. Les autorisations peuvent aider à améliorer votre expérience sur le site, mais peuvent également poser des risques de confidentialité si elles sont accordées à des sites non fiables.

Lorsqu'un site Web demande l'utilisation du microphone, cela signifie qu'il souhaite accéder au microphone de l'appareil pour enregistrer du son.

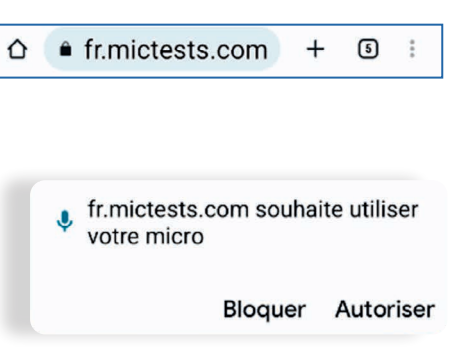

## 4. Comment modifier les autorisations des sites Web ?

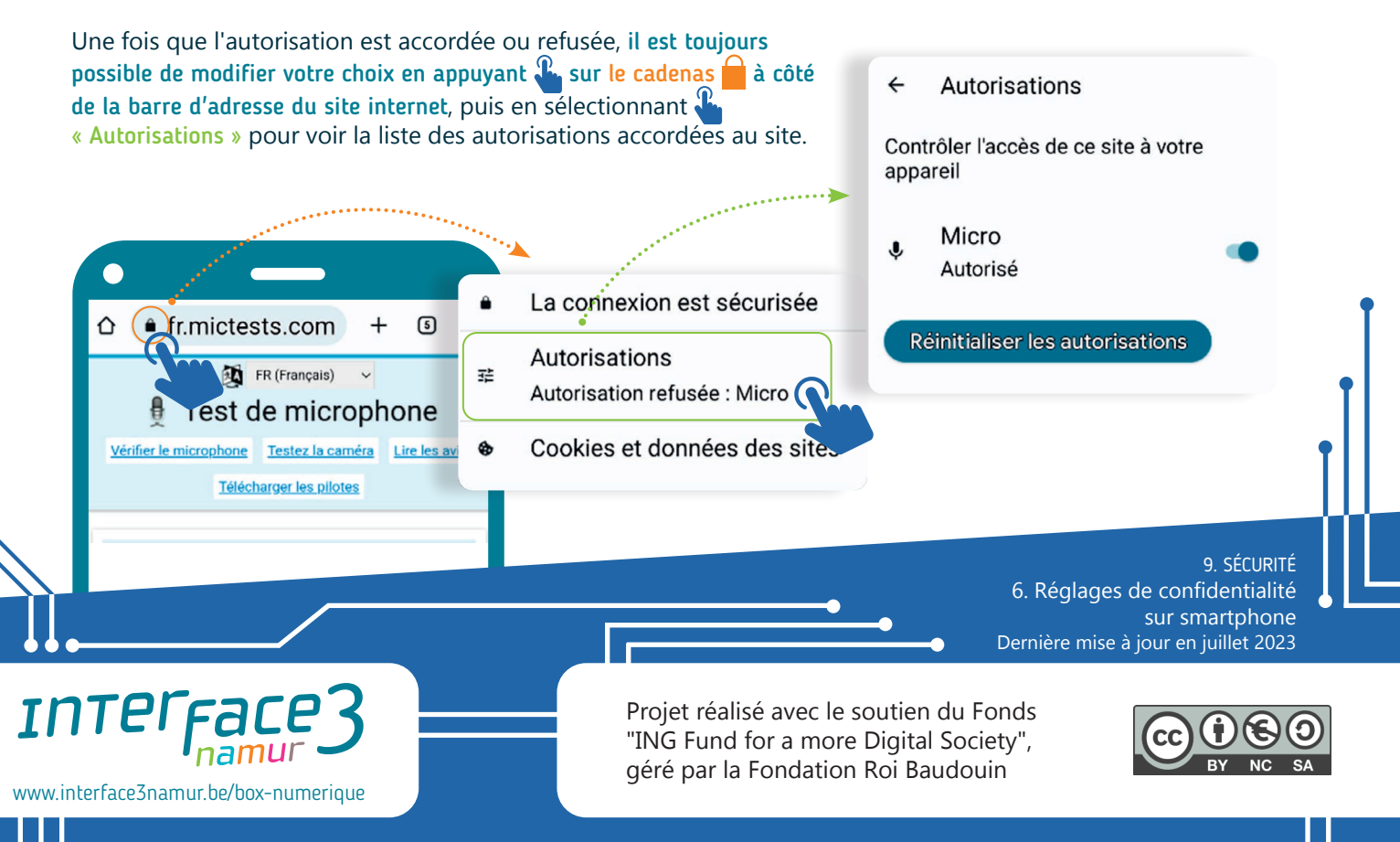